#### Suchhinweise für das DKTK-Studienregister

Nachfolgend finden Sie Hinweise zur Navigation und Suche im zentral von der CCP betriebenen <u>DKTK-Studienregister</u><sup>1</sup>(Abb. 1). Das Register umfasst zu therapeutischen klinischen Studien standardisierte und qualitätsgeprüfte Informationen, die zentral um Therapielinie und molekulare Marker als Stratifizierungsmerkmal ergänzt werden.

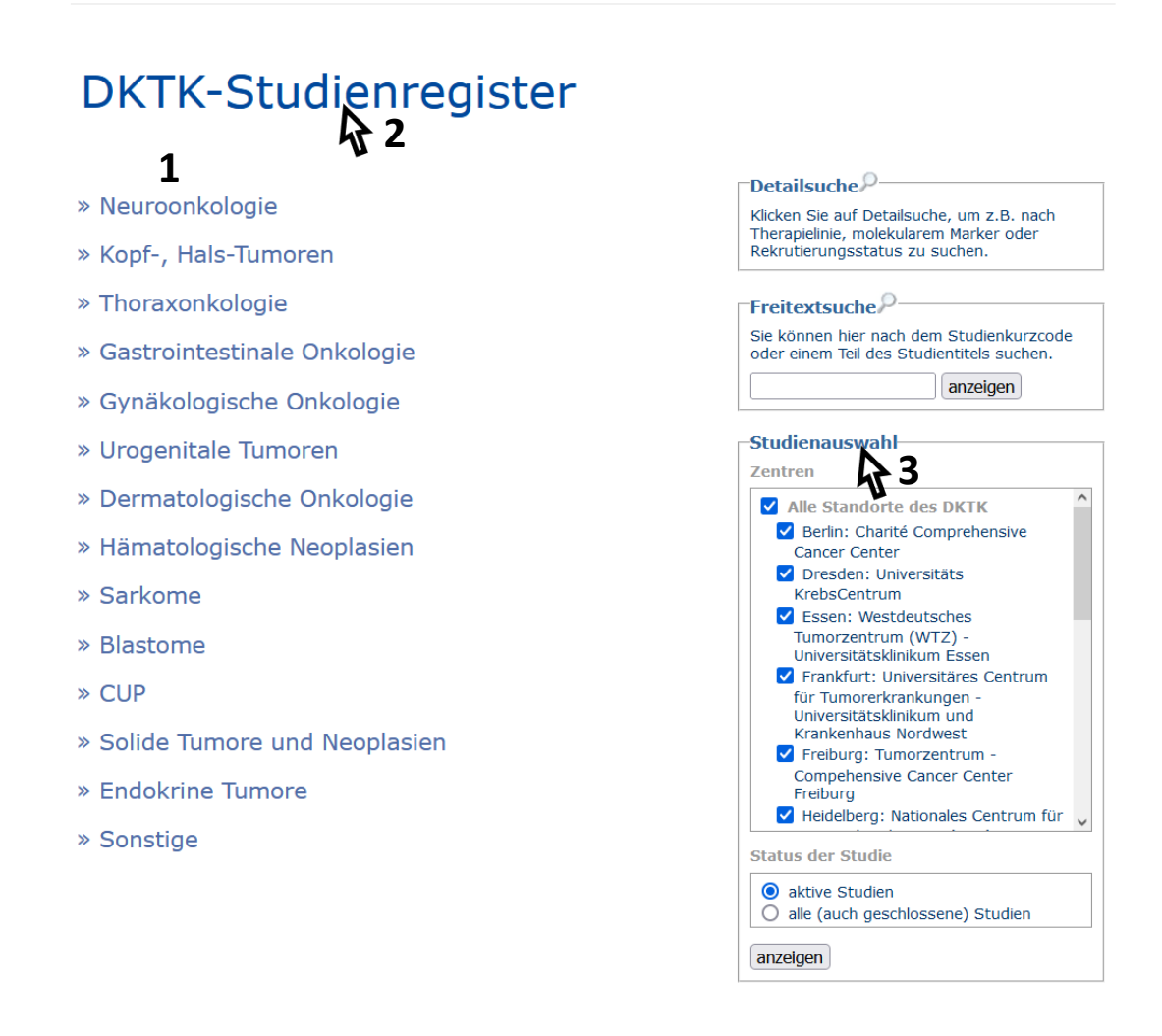

Abb. 1 – DKTK Studienregister: Übersicht der Startseite und generelle Navigation.

### Generelle Navigation:

In der linken Spalte des Studienregisters (Abb. 1) finden Sie eine Auflistung der Krebsentitäten (1) für die Studien erfasst sind. Über einen Mausklick auf die Überschrift "DKTK-Studienregister" (2) gelangen Sie von allen Unterseiten immer wieder zurück in diese Übersicht. Über das Panel "Studienauswahl" (3) kann die Anzeige der Studien nach einzelnen Standorten oder Gruppen (DKTK-Standorte, DKTK-Kooperationspartner) erfolgen.

<sup>&</sup>lt;sup>1</sup> <u>https://dktk.dkfz.de/klinische-plattformen/studienregister</u>

DEUTER Deutsches Konsortium für Translationale Krebsforschung

# Navigation Krebsentitäten:

| Mit einem Mausklick (1) auf eine<br>Krebsentität können Sie sich die<br>Untergruppen dieser Entität<br>anzeigen und auch wieder<br>schließen lassen.                                                                                                | DKT                                                                                                    | K-Studienregister                                                                                                    |
|----------------------------------------------------------------------------------------------------|----------------------------------------------------------------------------------------------------|----------------------------------------------------------------------------------------------------|
|                                                                                                    | » Neuro<br>Gii<br>Gli<br>» Gli<br>» Gli<br>» Hir                                                                                  | onkologie<br>oblastom (WHO Grad IV)<br>ome (Grad I - IV)<br>omegrad III - IV)<br>rntumge                                                                                                    |
| Durch Mausklick (2) auf die<br>Untergruppe werden alle<br>zugehörigen Studien aufgeführt,<br>sortiert nach Therapielinie.<br>Benutzen Sie den Zurück-Button<br>Ihres Browsers, wenn Sie wieder<br>zur Ansicht der Untergruppen<br>wechseln möchten. | » Konf-<br>» Neuroonko<br>Alle Linien<br>AMPLIFY-NEOVA<br>AMPLIFY-NEOVAC<br>Erstlinie<br>iMRT/5-ALA - Impa<br>diagnosed glioblast | Hals-Tumoren<br>blogie » Gliome (Grad I - IV)<br>a specific VACcine Responses in Progressive Diffuse Glioma<br>(Return)<br>act of iMRI on the extent of resection in patients with newly<br>somas (Aktiv)                                                                                                    |
| Mit einem Klick (3) auf die<br>gewünschte Studie erscheint eine<br>Übersicht mit Informationen und<br>weiterführenden Links,<br>beispielsweise zu den lokalen<br>Studienregistern der Standorte                                                     | Studie: AMP<br>Wissenschaftl.<br>Titel<br>Erkrankung                                                                              | AMPLIFYing NEOepitope-specific VACcine Responses in<br>Progressive Diffuse Gloma - a Randomized, Open Label, 3 Arm<br>Multicenter Phase I Trial to Assess Safety, Tolerability and<br>Immunogenicity of IDH1R132H-specific Peptide Vaccine in<br>Combination With Checkpoint Inhibitor Avelumab<br>Neuro: Gliome (Grad I - IV): Alle Linien                                                 |
| oder dem Min-Register.                                                                                                    | Kurzprotokoll<br>Links<br>erstellt 15.06.2020 Data<br>geändert 23.06.2021 Data                                                    | Kurzprotokol<br>Weiterführen Unformationen (F)<br>Weiterführen Unformationen (HD)<br>Weiterführende Informationen (NIH)<br>Weiterführende Informationen (EudraCT)                                                                                                    |
| Über den Link "Kurzprotokoll" (4)<br>öffnet sich eine detailliertere                                                                                                    | Kurzprotokoli                                                                                                    |                                                                                                    |
| Übersicht der<br>Studieninformationen im PDF-<br>Format.                                                                                                    | Öffentlicher Titel<br>Wissenschaftl. Titel                                                                                        | AMPLIFYing NEOepitope-specific VACcine Responses in Progressive<br>Diffuse Glioma (AMPLIFY-NEOVAC)<br>AMPLIFYing NEOepitope-specific VACcine Responses in Progressive<br>Diffuse Glioma - a Randomized, Open Label, 3 Arm Multicenter Phase I<br>Trial to Assess Safety, Tolerability and Immunogenicity of IDH1R132H-<br>specific Peptide Vaccine in Combination With Checkpoint Inhibitor |
|                                                                                                    | Kurztitel<br>Titel am Standort<br>Studienphase<br>Erkrankung<br>Alter<br>Status                                                   | Averuniation<br>AMPLIFY-NEOVAC<br>Frankfurt, UCT: Amplify-Neovac NOA21<br>Heidelberg, NCT: AMPLIFY-NEOVAC (NOA-21)<br>Phase I<br>Neuro: Gliome (Grad I - IV): Alle Linien<br>Erwachsene ohne Altersbegrenzung<br>Aktiv                                                                                                    |

DEUTSCHES Konsortium für Translationale Krebsforschung

## Detail- und Freitextsuche:

| Um die Detailsuche zu öffnen,<br>klicken Sie auf die Überschrift.                                                                                                    | Detailsuche<br>Klicken Sie an Detailsuche, um z.B. nach<br>Therapielinie, molekularem Marker oder<br>Rekrutierungsstatus zu suchen.                                                                                                    |
|----------------------------------------------------------------------------------------------------|----------------------------------------------------------------------------------------------------|
| Über diese Detailsuche können Sie<br>sich Studien gefiltert nach den<br>folgenden Kriterien anzeigen lassen:<br>• Tumorgruppe und Tumorart                                                                                                    | DKTK-Studienregister                                                                                                    |
| <ul> <li>Therapielinie</li> <li>Molekulare Marker*</li> </ul>                                                                                                    | Detailsuche<br>nur neue Studien anzeigen (innerhalb der letzten 30 Tage aufgen                                                                                                    |
| <ul> <li>Rekrutierungsstatus</li> <li>Phase</li> <li>Altersgruppe</li> <li>Standort</li> </ul>                                                                                                    | Tumorgruppe - Tumorart/Cancer localisation - Cancer         Blastome - Retinoblastom         Blastome - Medulloblastom         Blastome - Nephroblastom         Blastome - Neuroblastom         CUP - Cancer of unknown primary         Derma - Basalzellkarzinom         Derma - Kutane Lymphome: T-Zell-Lymphome |
| *Es kommt gelegentlich vor, dass für<br>molekulare Marker unterschiedliche<br>Synonyme verwendet werden. Sollte ein für<br>Sie interessanter Marker nicht in der Liste zu<br>finden sein, ist es möglich, dass er unter<br>anderem Namen geführt wird. Ob und<br>welche Synonyme es für den gesuchten<br>Marker gibt, können Sie in der <u>HGNC-<br/>Datenbank<sup>2</sup></u> überprüfen. | Therapielinie/Therapy-line          Alle Linien         Erstlinie         Zweitlinie oder später    Molekularer Marker/Molecular marker          AHR+         ALK                                                                                                    |
| Freitextsuche: Uber die Option<br>"Freitextsuche" können Sie nach<br>dem Namen einer Studie (Kurztitel,<br>Kurzcode) oder einem Teil des<br>Studientitels suchen.                                                                                                    | Freitextsuche                                                                                                    |

### Koordination des DKTK-Studienregisters

Für weitere Informationen kontaktieren Sie bitte Frau Dr. Zenawit Krüger (<u>krueger@med.uni-frankfurt.de</u>).

<sup>&</sup>lt;sup>2</sup> <u>https://www.genenames.org/</u>